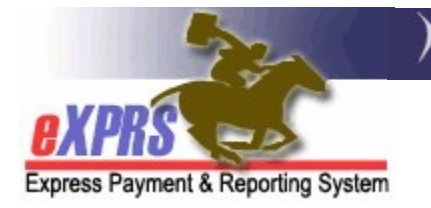

## How to Run & Use the Remittance Advice Monthly Summary Report – Agency Providers

(5/6/2020)

The **Remittance Advice Monthly Summary** report is useful for Agency providers to see a summary of their eXPRS payments for a specific calendar month. This report returns as an Excel spreadsheet that can be saved & then used offline to track payments for services provided.

## To Run & Use the Remittance Advice Monthly report:

- 1. Login to eXPRS.
- 2. From the left-hand menu, click on *Reports* → *Remittance Advice Monthly*.

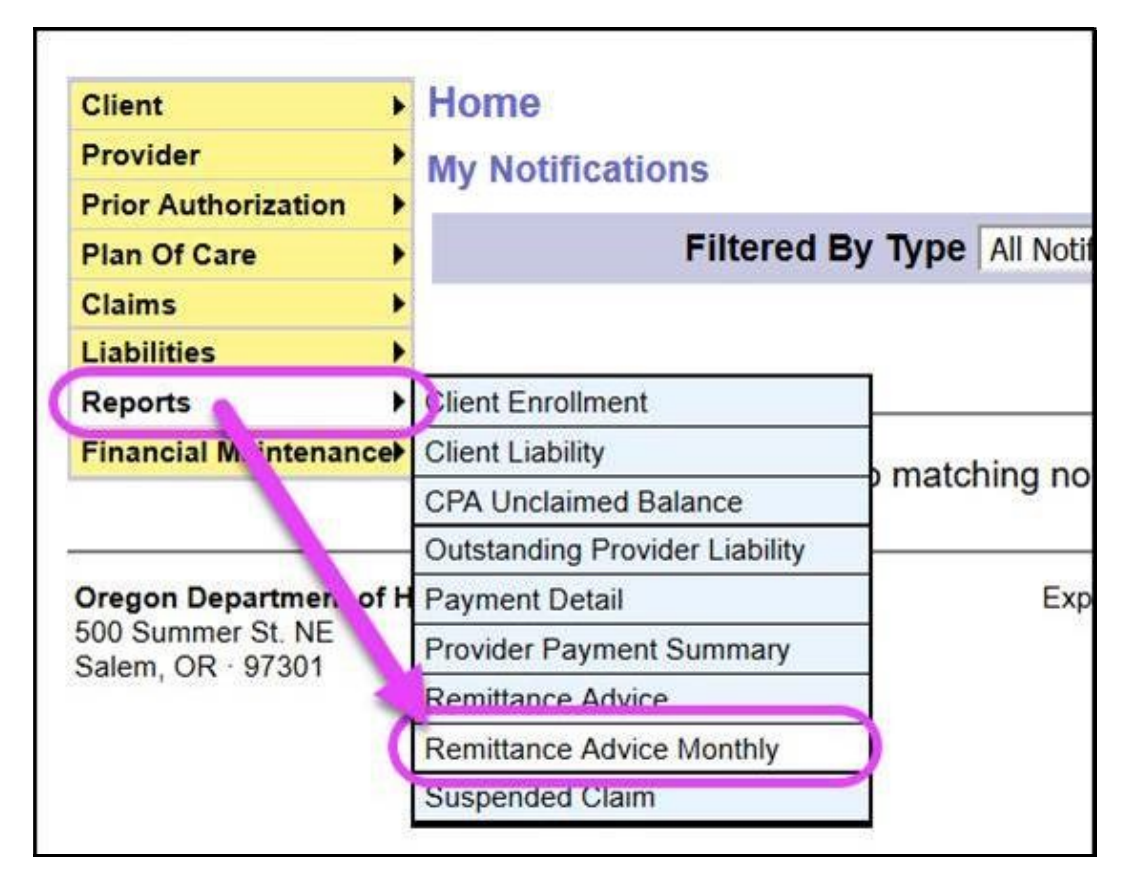

3. In the search page that opens, select the **Month** you wish to view payments for (eXPRS will default to the current month), then click **FIND**. For you as an Agency, you likely won't need to use any other search criteria.

| eport of all SFMA pa | /ments made in | that month in | an Exc     | el spreadsh | eet format. |
|----------------------|----------------|---------------|------------|-------------|-------------|
|                      | Month:         | April 2020    | ~          | )           |             |
| DHS C                |                |               | <i>8</i> 8 |             |             |
|                      | Provider ID:   |               |            | <i>8</i> 48 |             |
| Serv                 | ice Element:   | All           |            |             | ~           |
|                      |                |               |            |             |             |

4. eXPRS will show you a pop up to open or save the file as an Excel document.

| You have chosen to open:<br>Remittance Advice Monthly for Excel.xls<br>which is: Microsoft Excel 97-2003 Workshe |           |        |
|----------------------------------------------------------------------------------------------------|-----------|--------|
| Remittance Advice Monthly for Excel.xls<br>which is: Microsoft Excel 97-2003 Workshe                             |           |        |
| which is: Microsoft Excel 97-2003 Workshe                                                                        |           |        |
|                                                                                                    | et        |        |
| from: https://apps.state.or.us                                                                                   |           |        |
| What should Firefox do with this file?                                                                           |           |        |
| Open with Microsoft Excel (default)                                                                              |           | ~      |
| ○ <u>S</u> ave File                                                                                              |           |        |
| Do this automatically for files like this from                                                                   | n now on. |        |
|                                                                                                    |           |        |
|                                                                                                    |           |        |
|                                                                                                    | OK        | Cancel |

- 5. Once you've opened the Excel document, there are a few quick sort/filter things to do, to easily see your information.
  - Sort the list by the **Run ID**. This will give you a chronological history of payments for the month.

|    | A B                           |           | С                          | D              | E           | F                |     |
|----|-------------------------------|-----------|----------------------------|----------------|-------------|------------------|-----|
| 1  | Remittance Advice Monthly     |           |                            |                |             |                  |     |
| 2  | For date span 4/1/2020 -      |           |                            |                |             |                  |     |
| 3  |                               |           |                            |                |             |                  |     |
| 4  | Run Date                      | Run Id    | ICN                        | Replaces Prime |             | Client Last Name |     |
| 5  | 4/1/2020 6:01:32 PM           | 360094804 | L. *********************01 | -              |             |                  |     |
| 6  | 4/1/2020 7:25:54 PM           | 360119819 | 2019*****(                 | Sort           | the list hv |                  |     |
| 7  | 4/1/2020 7:25:54 PM           | 360119819 | 2019*******                | OUL            | the list by |                  |     |
| 8  | 4/1/2020 7:25:54 PM 360119819 |           | 2019***********            | the            | Run ID      |                  |     |
| 9  | 4/8/2020 5:31:06 PM 360872843 |           | 2019**********             |                |             | Last A           | 1   |
| 10 | 4/8/2020 5:31:06 PM           | 360872843 | 2019*************          | C              | olumn       | Last A           |     |
| 11 | 4/8/2020 5:31:06 PM           | 360872843 | 2019**********07           |                |             | Last A           |     |
| 12 | 4/8/2020 5:31:06 PM           | 360872843 | 2019**********08           |                | x.          | Last A           |     |
| 13 | 4/8/2020 5:31:06 PM           | 360872843 | 2019**********09           |                | xxx000ux    | Last A           |     |
| 14 | 4/8/2020 5:31:06 PM           | 360872843 | 2019*********10            |                | xxx0000x    | Last A           |     |
| 15 | 4/14/2020 5:31:04 PM          | 362713243 | 2019*********11            |                | xxx0000x    | Last A           | - A |
| 16 | 4/14/2020 5:31:04 PM          | 362713243 | 2019*********12            |                | xxx0000x    | Last A           | F   |
| 17 | 4/14/2020 5:31:04 PM          | 362713243 | 2019*********13            |                | xxx0000x    | Last A           | F   |
| 18 | 4/14/2020 5:31:04 PM          | 362713243 | 2019*********14            |                | xxx0000x    | Last B           |     |
| 19 | 4/14/2020 5:31:04 PM          | 362713243 | 2019**********15           |                | xxx0000x    | Last B           |     |
| 20 | 4/15/2020 5:31:16 PM          | 362026770 | 2019***************        |                | xxx0000x    | Last B           |     |
| 21 | 4/17/2020 5:31:06 PM          | 363523023 | 2019**********17           |                | xxx0000x    | Last B           |     |
| 22 | 4/17/2020 5:31:06 PM          | 363523023 | 2019*********18            |                | xxx0000x    | Last B           |     |
| ~  | 5:31:06 PM                    |           | 2019*********              |                | xxx0000     |                  |     |

How to Run RA Monthly Rpt-AGENCY (v1; 5.6.20)

• With the list sorted, separate the Run ID/Date blocks by adding a few blank rows in between them.

|    | А                          | В          | С                  | D        | E           | F      | G            | Н         |                      |
|----|----------------------------|------------|--------------------|----------|-------------|--------|--------------|-----------|----------------------|
| 1  | Remittance Advi            | ce Monthly |                    |          |             |        |              |           |                      |
| 2  | For date span 4/1/2020 - 4 | 4/30/2020  |                    | ~        |             |        |              |           |                      |
| 3  |                            |            |                    | · · · ·  |             |        |              |           |                      |
|    | Due Data                   | Due Id     | Insert I           | blank ro | ws between  | -      | Client First | Procedure | Sei                  |
| 4  | Kun Date                   | Run Ia     | Run I              | D Numb   | pers/Dates  | t Name | Name         | Code 🚽    | Mod                  |
| 5  | 4/1/2020 6:01:32 PM        | 360094804  | 21                 |          | Jere, Dutee |        |              | All       |                      |
| 6  | 4/1/2020 7:25:54 PM        | 360119819  | J19** UZ           |          |             |        |              | All       |                      |
| 7  | 4/1/2020 7-26-54 DM        | 360110210  | 2010**********     |          |             |        |              | All       |                      |
| 8  | 4/1/2020 7:25:54 PM        | 360119819  | 2019**********04   |          |             |        |              | All       | À                    |
| 9  | 4/2/2020 5:31:02 PM        | 360259879  | 2019*********24    |          | xxx0000x    | Last   | First        | ORAGH     | A                    |
| 12 | 4/2/2020 5:31:02 PM        | 360259879  | 2019**********70   |          | xxx0000x    | last   | First        | ORAGH     | P                    |
| 11 | 4/2/2020 5:31:02 PM        | 360259879  | 2019***********100 |          | xxx0000x    | Last   | First        | ORAGH     |                      |
| 12 | 4/2/2020 5:31:02 PM        | 360259879  | 2019**********101  |          | xxx0000x    | Last   | First        | ORAGH     |                      |
| 13 | 4/2/2020 5:31:02 PM        | 360259879  | 2019***********102 |          | xxx0000x    | Last   | First        | ORAGH     |                      |
| 14 | 4/2/2020 5:31:02 PM        | 360259879  | 2019**********103  |          | xxx0000x    | Last   | First        | ORAGH     | A                    |
| 15 | 4/2/2020 5:31:02 PM        | 360259879  | 2019**********104  |          | xxx0000x    | Last   | First        | ORAGH     | A                    |
| 16 | 4/2/2020 5:31:02 PM        | 360259879  | 2019**********105  |          | xxx0000x    | Last   | First        | ORSLV     |                      |
| 17 | 4/2/2020_5:31:02 PM        | 360259879  | 2019***********106 |          | xxx0000x    | Last   | First        | ORAGH     | _/_                  |
| 0  | 0.DM                       | 360259879  | 50                 |          | XXX000      |        | First        |           | $\overline{\langle}$ |

• With the date blocks separated, sum the **Payment Amount** column for each Run ID/Date block to see the total payment to you for that block of data.

|                             | А                                    | В         | С            |                          | Н                 | 1                  | J                 | K               | L                | М                | N                 | 0                  |
|-----------------------------|--------------------------------------|-----------|--------------|--------------------------|-------------------|--------------------|-------------------|-----------------|------------------|------------------|-------------------|--------------------|
| 1 Remittance Advice Monthly |                                      |           |              |                          |                   |                    |                   |                 |                  |                  |                   |                    |
| 2                           | 2 For date span 4/1/2020 - 4/30/2020 |           |              |                          |                   |                    |                   |                 |                  |                  |                   |                    |
| 3                           | 3                                    |           |              |                          |                   |                    |                   |                 |                  |                  |                   |                    |
| 4                           | Run Date                             | Run Id    | ICN          | st<br>v                  | Procedure<br>Code | Service<br>Modifie | Claim<br>Modifie* | Billed<br>Units | Billed<br>Amount | Offset<br>Amoun• | Payment<br>Amount | Service<br>Elemer* |
| 5                           | 4/1/2020 6:01:32 PM                  | 360094804 | 2019*******  |                          | All               | ZW                 | REG               | 1               | \$26,041.00      |                  | \$26,041.00       | 57                 |
| 6                           | 4/1/2020 7:25:54 PM                  | 360119819 | 2019******   |                          | All               | ZU                 | REG               | 1               | \$28,464.00      |                  | \$28,464.00       | 56                 |
| 7                           | 4/1/2020 7:25:54 PM                  | 360119819 | 2019*****    |                          | All               | ZW                 | REG               | 1               | \$26,041.00      |                  | \$26,041.00       | 56                 |
| 8                           | 4/1/2020 7:25:54 PM                  | 360119819 | 2019****     |                          | All               | ZW                 | PEG               |                 | \$29,295.00      |                  | \$29,295.00       | 56                 |
| 9                           |                                      |           |              |                          |                   | -                  | •                 | 1               |                  |                  | \$109,841.00      |                    |
| 10                          |                                      |           |              |                          |                   |                    |                   |                 |                  |                  |                   | )                  |
| 11                          |                                      |           |              |                          |                   | Sum the            | e Paym            | ent Am          | ount <           |                  |                   | ·                  |
| 12                          | 4/2/2020 5:31:02 PM                  | 360259879 | 2019*******  | OP column by Dun ID/Date |                   |                    |                   |                 |                  |                  | \$10,649.27       | 50                 |
| 13                          | 4/2/2020 5:31:02 PM                  | 360259879 | 2019*****    | Column by Run ID/Date    |                   |                    |                   |                 |                  |                  | \$4,166.07        | 50                 |
| 14                          | 4/2/2020 5:31:02 PM                  | 360259879 | 2019*****    |                          | Or.               |                    | \$239.00          | \$4,273.07      | 50               |                  |                   |                    |
| 15                          | 4/2/2020 5:31:02 PM                  | 360259879 | 2019*****    |                          | ORAGH             |                    | \$943.86          | 50              |                  |                  |                   |                    |
| 16                          | 4/2/2020 5:31:02 PM                  | 360259879 | 2019******   |                          | ORAGH             |                    |                   |                 | 00.000           |                  | \$943.86          | 50                 |
| 17                          | 4/2/2020 5:31:02 PM                  | 360259879 | 2019******** |                          | ORAGH             | All                |                   |                 | \$943.86         |                  | \$943.86          | 50                 |
| 18                          | 4/2/2020 5:31:02 PM                  | 360259879 | 2019*******  |                          | ORAGH             | All                | REG               | 1               | \$12,762.78      | \$1,043.50       | \$11,719.28       | 50                 |
| 19                          | 4/2/2020 5:31:02 PM                  | 360259879 | 2019******   |                          | ORSLV             | All                | REG               | 1               | \$2,281.46       |                  | \$2,281.46        | 51                 |
| 20                          | 4/2/2020 5:31:02 PM                  | 360259879 | 2019*****    |                          | ORAGH             | All                | REG               | 1               | \$4,876.61       |                  | \$4,876.61        | 50                 |
| 21                          | 4/2/2020 5:31:02 PM                  | 360259879 | 2019*****    |                          | ORAGH             | All                | REG               | 1               | \$4,876.61       |                  | \$4,876.61        | 50                 |

The deposit to your bank account will likely show as a few dates AFTER the date listed for the Run ID/Date block of data. This should hopefully show you the details for each deposit. If you have Run ID blocks that are very close in date (like consecutive days), your deposit may be as sum total of a couple of Run ID blocks on the spreadsheet.